## Password Protect Your Excel Document – It's easy!

Password protecting your document requires a password to be entered before the document can be viewed. This is a great way to protect confidential work from being viewed by others. Please keep in mind that **Microsoft does NOT keep a record of your passwords**. If you forget your password then you are out of luck! It would be a good idea to make another spreadsheet of your passwords and name that file something obscure such as a pet name or favorite vacation spot so it is not easily identified.

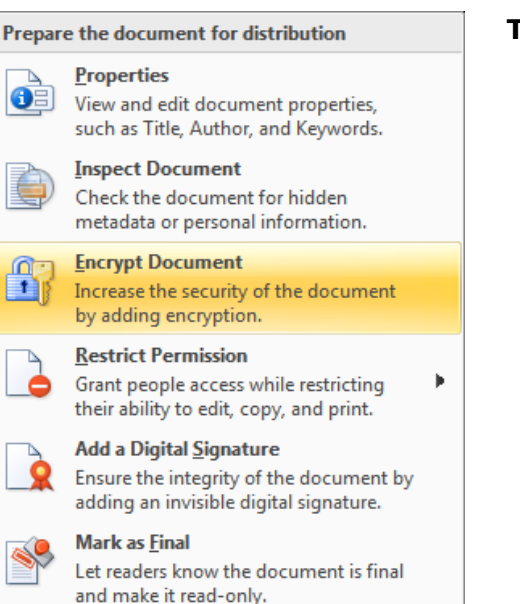

Run <u>C</u>ompatibility Checker Check for features not supported by earlier versions of Word.

## To protect your excel document follow these simple steps.

- 1. After creating your document click on the Office button in the upper left hand corner
- 2. Select **PREPARE** located under the *print* option
- 3. You will then select ENCRYPT DOCUMENT
- 4. Choose a password & click on OK
- 5. Re-enter that password & click on OK
- 6. If you haven't already done so, name and save your file to a location of your choice.
- 7. The next time you open up the excel document you will be required to enter a password.

Note: Special software is needed to remove the protection.

| Encrypt Document 🛛 🔹 🔀                                                                                                    |
|----------------------------------------------------------------------------------------------------|
| Encrypt the contents of this file<br>Passwo <u>r</u> d:                                                                                                    |
| Caution: If you lose or forget the password, it cannot be<br>recovered. It is advisable to keep a list of passwords and<br>their corresponding document names in a safe place.<br>(Remember that passwords are case-sensitive.) |
| OK Cancel                                                                                                    |

| Passwo                       | rd 🤶 🔀    |
|------------------------------|-----------|
| 'testbook.xls' is protected. |           |
| <u>P</u> assword:            |           |
|                              | OK Cancel |